## ひろぎん 外為 Web サービス

## 操作マニュアル (外貨預金振替サービス)

第1版

平成 28 年 11 月

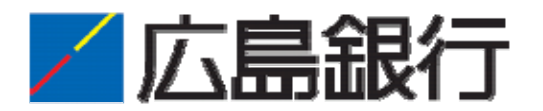

| 1. 外貨預金振替                  | 1      |
|----------------------------|--------|
| 1 概要                       | 2      |
| 2 操作手順                     |        |
| 2.1 振替依頼(画面入力)<br>2.2 取引照会 | 3<br>7 |
| 3 入力項目の詳細について              | 11     |
| 2. 外貨預金入出金明細照会             | 13     |
| 1 概要                       | 14     |
| 2 操作手順                     | 14     |
| 2.1 外貨預金入出金明細照会            | 14     |

# 1. 外貨預金振替

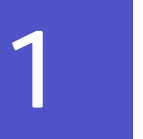

### 概要

### 外貨預金の振替依頼やご依頼内容・取引状況の照会などを行うことができます。

| ••••••••••••••••••••••••••••••••••••• | 外貨預金の振替依頼ができます。<br>>>>> P.3 参照                                                                                                    |
|---------------------------------------|----------------------------------------------------------------------------------------------------|
| 作成中取引の修正・神除                           | お客さま社内で作成途中の状態となっている取引や広島銀行<br>が返却 (差戻し)を行った取引について修正・再依頼、または<br>削除することができます。<br>修正・削除できるのは、取引の作成者ご自身のみです。<br>操作手順については「仕向送金」の「作成中取引の修正・削除」<br>と同様ですので、そちらをご参照ください。 ※※ 操作マニュアル      |
| <b>略</b> 國会                           | 本編P.60 参照<br>ご自身が作成した取引、またはご自身が承認者に指定された取引を照会することができます。<br>ご依頼内容や取引状況のほか、広島銀行での取引結果(計算書)<br>を確認することができます。 >>>> P.7 参照                                                              |
| 永辺待ち取ら1031戻し                          | ご自身が承認依頼を行った取引について、引戻し(取下げ)を<br>行うことができます。<br>引戻しを行った取引は「作成中取引の修正・削除」から、修正・<br>再依頼、または削除することができます。<br>操作手順については「仕向送金」の「承認待ち取引の引戻し」<br>と同様ですので、そちらをご参照ください。 ※※ 操作マニュアル<br>本編P.66 参照 |

#### 2 操作手順 2.1 振替依頼(画面入力) 2.1.1 取引選択画面を表示して、振替依頼[画面入力] を押し ます。 1 外貨預金 │メニュータブ を押す 外為557 世內造金 15元日本 解人 相性向温金 泉語 為發生的 外為管理 1 外背倾金 > 取引课职 「外貨預金 取引選択」画面を表示します。 \* 5 安排金家設の法務 NORMORD DESIGNATION OF CRAYNGANERRORDING SHELLINGER. millemisional-wea 振替依頼 [画面入力] ボタンを押す 2 \* SEMINUONE . . . . . . . . . . . . . . . NAMESHOOD DESCRIPTION OF THE PARTY OF THE PARTY OF THE PA **BILMO** 方室港主人土主町線の新士 人主主申福朝社会 CRAIDBOTTS/ BY BE MAN HAVE TO CHIEF, \* 許安提定筆發業務の引起し 4295409-000 CONVERSION/ CONTRACT

0------

を押します。

操作手順

2.1.2 依頼内容を指定し、 内容確認

| 外貨用金額替 >                                 | 依赖                           |                   | arito be       | 1 振替指定日 を入力                                           |
|------------------------------------------|------------------------------|-------------------|----------------|-------------------------------------------------------|
| A 24 WHEL IN PARTY                       | DEGREE >>> TETTERAL          |                   |                |                                                       |
| UTORNS ADD. INVIS                        | #1+11:4月、下は30-5              |                   | Lowers         | 「決済方法」に" 直物 " を選択した場合                                 |
| 4日《南江为康县亡年。                              |                              |                   | Bernard B      | 当日日付のみ入力できます<br>1000000000000000000000000000000000000 |
| 2145223388(38)                           |                              |                   |                | ヨロロトリのがくりてきより。                                        |
| 2488                                     |                              |                   | -              | 「決落方法 , に " 為恭予約 " を運択した慢会                            |
| BUILT III                                | antosia manananan            |                   |                |                                                       |
| CANE .                                   | Prove ways                   |                   |                | 1 カ月元までの日11(玉融1機料昌美日)を八ノ                              |
| MIL                                      | ex an analysis of the        |                   |                | できます。                                                 |
| 11 D 10 D 10 0 0 0 0 0 0 0 0 0 0 0 0 0 0 |                              |                   |                | • • • • • • • • • • • • • • • • • • • •               |
| 3180座(出生)                                |                              |                   |                |                                                       |
|                                          | (FT, WA (0407 v)             |                   |                | 2 決済方法 を選択                                            |
| 41.04                                    | WHERE DO THE PROPERTY.       | PL.71296.4        |                |                                                       |
| Contract of the local sectors of the     |                              | THE STORE         |                | " 为林子約 " 太澤坦した 提合け - 予約米早友 λ 力し                       |
| 推算先行理(人主)                                |                              |                   |                | 「「「「「「「」」」で「「」」「「」」」「「」」」「「」」」「」」」「」」「」」              |
| 1994 N 10                                | 100 BA 111111 +              |                   |                | C < /こさい。                                             |
| ara                                      | WWWEEL DOI: 10.0000          | en leienn a       |                |                                                       |
| NAMES OF TAXABLE PARTY.                  |                              | The second second |                |                                                       |
| 0.07770.000 (00)                         |                              |                   |                |                                                       |
| PIDHE P                                  |                              |                   | 342            | 3 引洛口座の   凵唑番号  を選択                                   |
| 0.02.02.2898.8710                        |                              |                   |                |                                                       |
|                                          |                              |                   |                | 「引落口座」と「振替先口座」は、いずれか一方に                               |
|                                          |                              |                   |                | 外省                                                    |
|                                          |                              |                   |                |                                                       |
| [物公示相号                                   |                              | 04.708            |                |                                                       |
| BACKIE CAR - MARCHART I                  | 1.02                         |                   |                | • • • • • • • • • • • • • • • • • • • •               |
| Redder Date State and L                  | 122                          |                   |                |                                                       |
|                                          | (+) :1000 <b>005</b> (5)/000 | *#4220.27.        |                |                                                       |
| <b>a</b>                                 | 718                          | 179               |                | 4 「洛山座の」」版目並領 でハリ                                     |
| UED 75405416                             | 77.69                        | 75.69             |                |                                                       |
| EUR 2-0                                  | 111.99                       | 108.99            |                | 「引洛玉額」と「旅谷先玉額」は、い9れの一方の                               |
| GBP スターリングボンギ<br>CAD たたがいたい              | 130.67                       | 122.67            |                | み指定してください。                                            |
| AUD オースト例ア・File                          | 12.50                        | 11.70             |                |                                                       |
| VND ペトナム (*), (*)                        | 15.13                        | 14.53             |                |                                                       |
|                                          | MC 6                         |                   |                | • • • • • • • • • • • • • • • • • • • •               |
|                                          |                              |                   |                |                                                       |
|                                          |                              |                   |                | 5 振替先口座の   口座番号  を選択                                  |
|                                          |                              |                   |                |                                                       |
|                                          |                              |                   |                |                                                       |
|                                          |                              |                   |                |                                                       |
|                                          |                              |                   |                |                                                       |
|                                          |                              |                   |                | 6 振替先口座の   振替金額   を入力                                 |
|                                          |                              |                   |                |                                                       |
|                                          |                              |                   |                | • • • • • • • • • • • • • • • • • • • •               |
|                                          |                              |                   |                |                                                       |
|                                          |                              |                   |                |                                                       |
|                                          |                              |                   |                | 7   内容確認  ボタンを押す 🖬                                    |
|                                          |                              |                   |                |                                                       |
|                                          |                              |                   |                | • • • • • • • • • • • • • • • • • • • •               |
|                                          |                              |                   |                |                                                       |
|                                          |                              |                   |                |                                                       |
|                                          |                              |                   |                |                                                       |
| <b> </b> メモ                              |                              |                   |                |                                                       |
|                                          |                              |                   |                |                                                       |
|                                          |                              |                   |                |                                                       |
|                                          |                              |                   |                |                                                       |
| ▶ 外眥稍全                                   | ≧□座と円預全□□                    | 座間の振巷の            | みお取扱いいたします     |                                                       |
|                                          |                              |                   |                |                                                       |
| (外貨預                                     | 1金山座間、またl                    | は円預金口座            | 間の振替はお取扱いできません | ზ <sub>°</sub> )                                      |

> 直物取引の場合、当日の相場が未確定(公表前/停止中)の状態でのお取扱いはできません。

💡 便利

1. **外貨預金振替** 操作手順

| 外資預金賬證                                 | ) 內容確認                                                                                                    | 97x701104                                             |                                                                                                    |                                 |
|----------------------------------------|----------------------------------------------------------------------------------------------------|-------------------------------------------------------|----------------------------------------------------------------------------------------------------|---------------------------------|
| 3.5.01第1 == 191                        | 「福田1県第1 === 第7回第1                                                                                                    |                                                       |                                                                                                    |                                 |
| 07000000000000000000000000000000000000 | noaitan lar<br>I-baital file Aitan Aitan Lind Aitan Conton                                                                                                    | 1 AUT                                                 | 1 <b>回息欄</b> をナエック<br>「確認事項」をお読みいただいた<br>てください。                                                                                        | こうえでチェッ                         |
|                                        | AN LESS SERVE ALC: Y JANT                                                                                                    |                                                       | (同音いただけない場合はお取扱                                                                                                    | いできません                          |
|                                        | Manufalle                                                                                                    |                                                       |                                                                                                    |                                 |
|                                        | PORTING ENDINANCE OD. 170                                                                                                    |                                                       | • • • • • • • • • • • • • • • • • • • •                                                                                                | • • • • • • •                   |
|                                        | AELERGIAN                                                                                                    |                                                       |                                                                                                    |                                 |
| ÷.                                     | Les Sud-                                                                                                    |                                                       |                                                                                                    |                                 |
|                                        |                                                                                                    |                                                       | 2 承認パターンにより承認                                                                                                    | 【者情報ま)                          |
|                                        | ****************                                                                                                    |                                                       |                                                                                                    |                                 |
| 220.000                                | X00000                                                                                                    |                                                       | シングル承認の場合                                                                                                    |                                 |
| 8294                                   | 第二日の第二日の第二日のためのでありました。<br>第二日の第三日の第三日のよび扱うが生し、また定約がない場合でも決定していた。<br>また。                                                                                                    | 毎に定められた 8巻手数料が含まれております。外貸<br>まれる8巻手数料により、元本を割込むおそれがあり | 承認者を選択                                                                                                    |                                 |
|                                        | 1 副 日時時間 開業 - 新取いたします。                                                                                                    |                                                       | ダブルる物の場合                                                                                                    |                                 |
| Service -                              | 1                                                                                                    |                                                       |                                                                                                    |                                 |
| 2 当箇向                                  | 所は承認パターンによって表示内容                                                                                                    | 容が変更されます。                                             | 承認者     を選択       「一次承認者」「最終承認者       りそれぞれ選択してください       承認なしの場合       ?       確認用パスワード                                               | <sup>ぎ」をプルダウ</sup>              |
| 2 当箇府                                  | 所は承認パターンによって表示内容                                                                                                    | 容が変更されます。                                             | 承認者       を選択         「一次承認者」「最終承認者       「一次承認者」「最終承認者         りそれぞれ選択してください       承認なしの場合         確認用パスワード       を,                  | 新<br>                           |
| 2 当箇府                                  | 所は承認パターンによって表示内容<br>3<br>認の場合、以下のように表示します。                                                                                                    | 容が変更されます。                                             | 承認者       を選択         「一次承認者」「最終承認者       りそれぞれ選択してください         承認なしの場合       確認用パスワード       を、         3       実行       ボタンを押す        | 当。をプルダウ<br>し<br>入力              |
| 2 当箇月<br>                              | 所は承認パターンによって表示内容<br>3<br>認の場合、以下のように表示します。<br>2 - *****                                                                                                    | 容が変更されます。                                             | 承認者       を選択         「一次承認者」「最終承認者       りそれぞれ選択してください         承認なしの場合       確認用パスワード       を、         3       実行       ボタンを押す        | う<br>を<br>プルダ<br>で<br>入力        |
| 2 当箇月<br>シングルオ                         | 所は承認パターンによって表示内容<br>3<br>認の場合、以下のように表示します。                                                                                                    |                                                       | 承認者       を選択         「一次承認者」「最終承認者<br>りそれぞれ選択してください         承認なしの場合         確認用パスワード         を         3         実行         ボタンを押す    | ត្មាをプルダ!<br><sup>1</sup><br>入力 |
| 2 当箇月<br>シングルオ                         | filt承認パターンによって表示内容     3     3     3     3     3     3     3     3     3     3     3     3     3     3     3     3     3     3     3     3     3     3     3     3     3     3     3     3     3     3     3     3     3     3     3     3     3     3     3     3     3     3     3     3     3     3     3     3     3     3     3     3     3     3     3     3     3     3     3     3     3     3     3     3     3     3     3     3     3     3     3     3     3     3     3     3     3     3     3     3     3     3     3     3     3     3     3     3     3     3     3     3     3     3     3     3     3     3     3     3     3     3     3     3     3     3     3     3     3     3     3     3     3     3     3     3     3     3     3     3     3     3     3     3     3     3     3     3     3     3     3     3     3     3     3     3     3     3     3     3     3     3     3     3     3     3     3     3     3     3     3     3     3     3     3     3     3     3     3     3     3     3     3     3     3     3     3     3     3     3     3     3     3     3     3     3     3     3     3     3     3     3     3     3     3     3     3     3     3     3     3     3     3     3     3     3     3     3     3     3     3     3     3     3     3     3     3     3     3     3     3     3     3     3     3     3     3     3     3     3     3     3     3     3     3     3     3     3     3     3     3     3     3     3     3     3     3     3     3     3     3     3     3     3     3     3     3     3     3     3     3     3     3     3     3     3     3     3     3     3     3     3     3     3     3     3     3     3     3     3     3     3     3     3     3     3     3     3     3     3     3     3     3     3     3     3     3     3     3     3     3     3     3     3     3     3     3     3     3     3     3     3     3     3     3     3     3     3     3     3     3     3     3     3     3     3     3     3     3     3     3     3     3     3     3     3     3     3     3     3     3     3     3     3     3     3 |                                                       | 承認者       を選択         「一次承認者」「最終承認者<br>りそれぞれ選択してください         承認なしの場合         確認用パスワード         を         3         実行         ボタンを押す    | 着」をプルダウ<br>ふ<br>し<br>入力         |
| 2 当箇月<br>シングルオ                         | filit承認パターンによって表示内容<br>3<br>認の場合、以下のように表示します。<br>2 - mml                                                                                                    |                                                       | JUJAGENUSCION         承認者       を選択         「一次承認者」「最終承認者<br>りそれぞれ選択してください         承認なしの場合         確認用パスワード       を         3       実行 | ត្ប をプルダウ<br>い<br>入力            |

## メモ 「適用相場・試算金額」欄に、適用相場、および試算結果の円貨額または外貨額が表示されます。 試算金額は、広島銀行所定の計算方法に基づき算出しているため、実際の振替金額と異なる場合があります。 お客さまが設定した承認パターンに該当する操作をしてください。 >>>>> 操作マニュアル本編P.140 参照

- ▶「承認者」欄には、お客さま社内で承認権限を保有するユーザがプルダウンで表示されますので、この中から承認者を選択してください。
- ▶ ダブル承認の場合、「一次承認者」と「最終承認者」に、同一の承認者は選択できません。

### 2.1.4 振替依頼(画面入力)の完了です。

| 外育課金版語 3<br>人力2000 - 内容的<br><120>400000-00<br>(120>40000-00<br>(120>40000-00<br>(120>40000-00) | 使動効果 の<br>(生活剤) - 第77時期1<br>- 第27時期1<br>- 第27時期2<br>- 第29時、19月1日、19月1日、1 | ■ 1 受付番号 を控える ↓                         |
|------------------------------------------------------------------------------------------------|----------------------------------------------------------------------------------------------------|-----------------------------------------|
|                                                                                                |                                                                                                    | 取引満切画面に定え場合                             |
| 2081                                                                                           | Performance Instantion                                                                                                    |                                         |
| ****                                                                                           | *24682                                                                                                    | 2   外貨預金メニューへ  ボタンを押す                   |
| 85                                                                                             | 100 100 00 00 00 単ムドンエイギョウブ                                                                                                    |                                         |
| ****                                                                                           | 101100 2044                                                                                                    |                                         |
| 484(89)                                                                                        | Plane as a manage link, LTD.                                                                                                    |                                         |
| 30-93                                                                                          | -3.8205                                                                                                    |                                         |
| 8904                                                                                           | 10.5 (w/0.1) (0.00)                                                                                                    | 住けて共坦のお取りた行う担合                          |
| B-111/10 2 181                                                                                 | 3                                                                                                    |                                         |
| ●非常教育メニューへ                                                                                     | ● 前限の取引へ ●                                                                                                    | 🔤 💡 🔹 🛐 🔤 新規の取引へ 🔤 ボタンを押す               |
| 917/3888(878)                                                                                  |                                                                                                    | • • • • • • • • • • • • • • • • • • • • |
|                                                                                                | D size                                                                                                    | 11880                                   |

#### 🛕 注意

- ▶このメッセージが表示された場合、該当のお取引はお客さま社内で承認待ちの状態となっており、広島銀行へのお申込はまだ完了しておりません。引き続き承認者にご連絡のうえ、承認操作(>>>>> 操作マニュアル本編 P.105 参照)を依頼してください。 (お客さまの承認パターンがシングル承認、またはダブル承認の場合、承認者による承認操作が必要となります。)
- ▶承認なしの場合は、この操作で広島銀行へのお申込みが完了します。(メッセージも表示されません。)

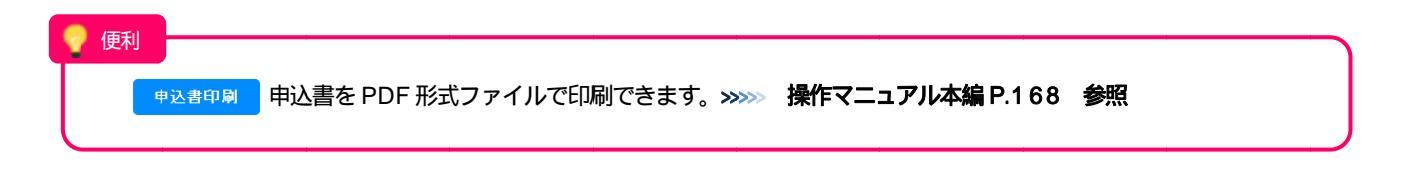

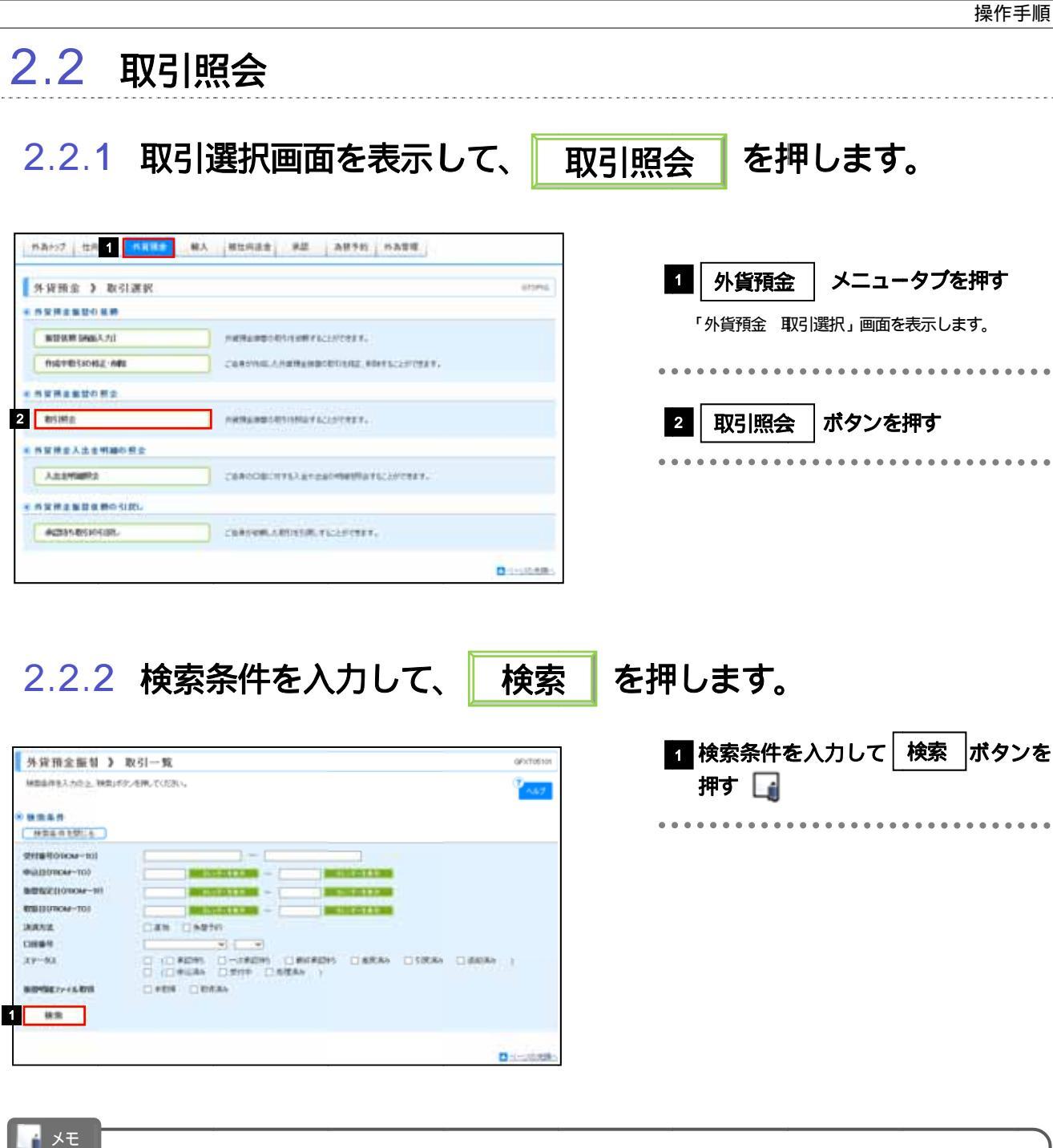

1. 外貨預金振替

▶振替指定日が、1年前までの取引が照会できます。

▶最大 1,000 件までの取引が一覧表示されます。

▶「全取引照会」の取引権限を保有するユーザは、他ユーザ作成分を含むすべての取引を照会できます。

### 2.2.3 検索結果の一覧より照会する対象を選択します。

|          | PLATPACT.                                                                                                    | ienderine) | INCOME.               |            |            |                |             |              |         | 0<br>A.1.7         |
|----------|----------------------------------------------------------------------------------------------------|------------|-----------------------|------------|------------|----------------|-------------|--------------|---------|--------------------|
|          |                                                                                                    |            |                       |            |            |                |             |              |         |                    |
| 9        | 4458(6)                                                                                                    |            |                       |            |            |                |             |              |         |                    |
| 64<br>04 | 001KM-10                                                                                                    |            |                       | ****       |            |                | _           |              |         | ****               |
|          | *******                                                                                                    | ****       | 20 2203               | *****      |            | ****           |             | ******       |         | ****               |
|          | **                                                                                                    |            |                       |            |            |                |             |              |         |                    |
|          |                                                                                                    |            |                       |            |            |                |             |              |         |                    |
|          |                                                                                                    |            |                       |            |            |                | 170 80      | 10220 · 10   | 0 C     | AAP                |
| į.       |                                                                                                    |            |                       |            | a          | (1~11)市告表示中(   | 1.4.5       |              |         |                    |
|          |                                                                                                    |            |                       |            |            | 11111          |             |              | . 9     |                    |
|          | -                                                                                                    | 980        |                       | (860)      | 11         | NACE CAP       |             | ROBIAD       | 39-33   | 1                  |
|          | 1                                                                                                    |            |                       |            |            | TRANSA         |             | 16#(3.4)     |         | 2                  |
|          | Department of the                                                                                                    | 1012/04/04 | 2215/84/81            | 104/14/07  | 23         | (#8) 15.04     | 19181       | -            | 122.    |                    |
|          | the state of the state of the s |            | 01.46/0               |            | 39         | (##) (##)      | USD BUB     | 1,00.00      | 6.2928  |                    |
|          | eritatii alle                                                                                                    | gradients. | 201.54/07             | 2015/04/01 | 為登<br>子的   | 1,000/         | 00          | 10,000.00    | 4 新公告   |                    |
| 5        | Construction of the                                                                                                    |            | 100.00                |            | äħ         | 1,000,000,     | 00 (2010)   | 10000,000.00 | 引戻済み    |                    |
|          |                                                                                                    | 1010-00-01 | 2010/04/04            | 2015/04/01 | āħ         | 1,000,000)     | 00 ((258)   | 10000,000.00 | 並戻注み    |                    |
|          |                                                                                                    | 101000     |                       | 2015/04/01 | 319        | (MIR) 500,     | 00          | 5,000.00     | 受付中     |                    |
|          | Carta and                                                                                                    | -          | 000,0000              | 2015/04/01 | 浩梦<br>子的   | JPY Bid 200000 | 00          | .10,000,00   | 法部法外    |                    |
| ļ        |                                                                                                    |            | 2016/14/02            | 3015/06/01 | an         | 1,000,000,     | 00 (2011)   | 10           | 20.04   |                    |
|          | -                                                                                                    | 1016/00101 | 1271-54-10            | 3015/04/01 | an         | 1,000,000,     | 00 (2011)   | 10mm million | ****    |                    |
|          | 11                                                                                                    |            | 2153A/01              | 3015/34/01 | an.        | 1,000,000,     | 00 ((2018)) | 10           |         | 623                |
| 2        | 0.11111-001                                                                                                    |            | 1015-09/00            |            | ₩ <b>₽</b> | 1,000,000,     | 00          | 10000000000  | 8.842A  |                    |
| tin<br>T | 128 - R.112                                                                                                    |            |                       | 81.5       | : :        | 5 5 1 1 5 10   |             |              | #**-2#3 | <u>a-tt/#</u> •    |
| r.       |                                                                                                    |            |                       |            |            |                |             |              |         | 1018               |
| 1.0      | Constant Bill                                                                                                    |            | and the second second |            |            |                |             |              | _       | at a starte starte |
| 12       |                                                                                                    | _          |                       |            |            |                |             |              |         |                    |
|          |                                                                                                    |            |                       |            |            |                |             |              |         |                    |
| _        |                                                                                                    |            |                       |            |            |                |             |              |         |                    |
|          | メモ                                                                                                    |            |                       |            |            |                |             |              |         |                    |
|          |                                                                                                    |            |                       |            |            |                |             |              |         |                    |
|          | ▶一覧                                                                                                    | こ表示        | するス                   | 、テー        | タフ         | えは以下のと         | こおり         | です。          |         |                    |
|          |                                                                                                    | ステー        | -タス_                  |            |            |                |             |              | Ę       | 図の                 |
|          | 承                                                                                                    | 認待ち        |                       | お          | 客さ         | きま社内で、対        | 承認待?        | ちとなっ         | ている     | 5状態                |
|          | -                                                                                                    | 次承認        | 待ち                    | お          | 客さ         | きま社内で、・        | 一次承記        | 認待ちと         | なって     | いる                 |
|          |                                                                                                    | 4タ 子に言の    | 法た                    | お          | 安さ         | メキオカプ・         | 言 悠 承       | 図待ちと         | なって     | 113                |

| 差戻済み | お客さま社内で、承認者が差戻しを行った状態                |
|------|--------------------------------------|
| 引戻済み | お客さま社内で、依頼者自身が引戻し(取下げ)を行った状態         |
| 返却済み | お取扱不可となり、広島銀行からお客さまに取引の返却(差戻し)を行った状態 |
| 申込済み | 広島銀行へのお申込みが完了した状態                    |
| 受付中  | 広島銀行でお取引を受け付けた状態                     |
| 処理済み | 広島銀行での処理が完了した状態                      |
|      |                                      |

### 💡 便利

| 申込書印刷<br>振替明細印刷 | 選択した取引の申込書を PDF 形式ファイルで印刷できます。 >>>>> 操作マニュアル本編 P.168 参照<br>選択した取引の振替明細 (計算書)を PDF 形式ファイルで印刷できます。<br>>>>> 操作マニュアル本編 P.168 参照 |
|-----------------|----------------------------------------------------------------------------------------------------|
| 申込ファイル取得        | 選択した取引の申込書をCSV形式ファイルで取得できます。>>>>> 操作マニュアル本編 P.172 参照                                                                        |
| 振替明細ファイル取得      | 選択した取引の振替明細(計算書)をCSV 形式ファイルで取得できます。                                                                                         |
| 一覧印刷            | 検索結果の一覧を PDF 形式ファイルで印刷できます。 >>>>> 操作マニュアル本編 P.168 参照                                                                        |

### 2.2.4 ご依頼内容が画面表示されます。

| STATISTICS.                                                                                                    | は以下の通りです。                                                                                                    |                                                                                                    | ×4.57  |  |  |
|----------------------------------------------------------------------------------------------------|----------------------------------------------------------------------------------------------------|----------------------------------------------------------------------------------------------------|--------|--|--|
| かけいスス活動は多い                                                                                                    |                                                                                                    |                                                                                                    | _      |  |  |
| 811M                                                                                                    |                                                                                                    |                                                                                                    |        |  |  |
|                                                                                                    | Fx730150401100001                                                                                                    |                                                                                                    |        |  |  |
| UF-93                                                                                                    | 1182 A                                                                                                    |                                                                                                    |        |  |  |
| an                                                                                                    | 2015/04/01                                                                                                    |                                                                                                    |        |  |  |
|                                                                                                    |                                                                                                    |                                                                                                    |        |  |  |
|                                                                                                    | AN MARCHINE ALC: LANCE                                                                                                    |                                                                                                    |        |  |  |
|                                                                                                    | anal 1996 01104 000 7244 877                                                                                                    |                                                                                                    |        |  |  |
|                                                                                                    | FOREIGN EXCHANGE 00, LTD.                                                                                                    |                                                                                                    |        |  |  |
|                                                                                                    | <b>外装为里有式会社</b>                                                                                                    |                                                                                                    |        |  |  |
|                                                                                                    | 1-1-1 T0X10, JAPAN                                                                                                    |                                                                                                    |        |  |  |
|                                                                                                    | 00-69179300                                                                                                    |                                                                                                    |        |  |  |
|                                                                                                    | ****                                                                                                    |                                                                                                    | 100000 |  |  |
| ATTERNAL OF                                                                                                    | CONTRACTOR OF THE OWNER OF THE OWNER                                                                                                    | PRANE CONTRACTOR                                                                                                    | P      |  |  |
|                                                                                                    | **********************                                                                                                    |                                                                                                    |        |  |  |
| LAND 501                                                                                                    | 14 F.R                                                                                                    | *****************                                                                                                    |        |  |  |
| No.                                                                                                    | の時生物での「おした」                                                                                                    |                                                                                                    |        |  |  |
| Carribés                                                                                                    | 都想を描したの道教にします。                                                                                                    |                                                                                                    |        |  |  |
| 0.000                                                                                                    |                                                                                                    |                                                                                                    |        |  |  |
|                                                                                                    |                                                                                                    |                                                                                                    | •      |  |  |
| R4                                                                                                    |                                                                                                    |                                                                                                    |        |  |  |
| I R6                                                                                                    |                                                                                                    |                                                                                                    |        |  |  |
| マングル                                                                                                    |                                                                                                    |                                                                                                    |        |  |  |
| R*                                                                                                    | 和助いて、 シーこと シ こ、<br>「認の場合、以下のように表示                                                                                                    | :Uます。                                                                                                    |        |  |  |
| R6<br>シングルネ<br>(2018)<br>(2018)<br>(2 | A THEORY (ソ ) ) によ ) () Killion は (1) Killion は (1) <pkillion (1)<="" p="" は=""> Killion は (1) Killion は (1)</pkillion>                                                                                                    | します。                                                                                                    |        |  |  |
|                                                                                                    | <b>秋認の場合、以下のように表示</b><br>特徴です。2015/04/01 120000<br>特徴元年 2015/04/01 122000                                                                                                    | します。                                                                                                    |        |  |  |
| <ul> <li>R4</li> <li>シングルえ</li> <li>4084</li> <li>4024</li> <li>コント</li> </ul>                                                                                                    |                                                                                                    | します。                                                                                                    |        |  |  |
| R4<br>シングル<br>#028<br>コント                                                                                                    |                                                                                                    | します。                                                                                                    |        |  |  |
| R4<br>シングル<br>(4)株<br>(水口)を<br>コント<br>ダブル承                                                                                                    | R認の場合、以下のように表示<br>#3%だ手 205/0401 12000<br>#3%太ぎ 205/0401 12000<br>800場合、以下のように表示し                                                                                                    | します。                                                                                                    |        |  |  |
| <ul> <li>         アも         </li> <li>         シングル。         </li> <li>         ダブル承</li> <li>         ダブル承</li> <li>         ダボル承</li> </ul>                                                                                                    | K認の場合、以下のように表示<br>Matr 2015/04/01 120000<br>Matr 2015/04/01 120000<br>Son場合、以下のように表示し<br>Matr 2015/04/01 120000                                                                                                    | します。                                                                                                    |        |  |  |
| <ul> <li>         ドレー・         シングル点         ビック・         ビック・          ビック・           ビック・          ビック・           ビック・           ビック・           ビック・          ビック・           ビック・           ビック・           ビック・           ビック・           ビック・           ビック・           ビック・           ビック・           ビック・           ビック・            ビック・            ビック・            ビック・             ビック・            ビック・              ビック・</li></ul>                                                                                                    | K認の場合、以下のように表示<br>Phate 2015/04/01 120000<br>Phate 2015/04/01 120000<br>Mate 2015/04/01 120000<br>(一元規範):外熱太部 2015/04/01 120000<br>(一元規範):外熱太部 2015/04/01 120000                                                                                                    | します。<br>ます。                                                                                                    |        |  |  |
|                                                                                                    | Killion (マンマン) ショこみ シ (<br>Killion (マンマン)                                                                                                    | します。<br>ます。                                                                                                    |        |  |  |
|                                                                                                    | Killion (マンマン) ショこみ シ (     Killion (マンマン)     Killion (マンマン)   | します。<br>ます。                                                                                                    |        |  |  |
| R4<br>シングルス<br>低価を<br>本記を<br>コント<br>ダブルズ<br>(低価を<br>本記を<br>コント<br>シンク                                                                                                    | Killion (マン・シービス・シービー     Killion (マン・レート)     Killion (マン・レート)   | します。<br>ます。                                                                                                    |        |  |  |
| <ul> <li>P*</li> <li>シングルえ</li> <li>************************************</li></ul>                                                                                                    | 大田のノ、ノノ・ノーこと、ノく、       大田のノ、ノノ・ノーこと、ノく、       大田のノ、ノノ・ノーこと、ノく、       大田市ご、2015/04/01 120000       大田市ご、2015/04/01 120000       小市正子、2015/04/01 120000       小市正子、2015/04/01 120000       小市正子、2015/04/01 120000       小市正子、2015/04/01 120000       小市正子、2015/04/01 120000       (日本市主)・       (日本市主)・                                                                                                    | します。<br>ます。<br>す。                                                                                                    |        |  |  |
|                                                                                                    | Killour (マ) シーによ シーに     Killour (マ) シーに     Killour (マ) シー | します。<br>ます。<br>す。                                                                                                    |        |  |  |
| <ul> <li>R4</li> <li>シングル応</li> <li>4054</li> <li>オント</li> <li>ダブル承</li> <li>ペ株岩</li> <li>オ204</li> <li>オント</li> <li>承認なしび</li> <li>5554</li> </ul>                                                                                                    | 株式部の場合、以下のように表示           特徴だ子 2075/04/01 120000           特徴だ子 2075/04/01 120000           特徴花部 2075/04/01 120000           (一次第2時):特徴た形 2015/04/01 120000           (一次第2時):特徴た形 2015/04/01 120000           (一次第2時):特徴た形 2015/04/01 120000           (一次第2時):特徴た形 2015/04/01 120000           (一次第2時):特徴た形 2015/04/01 120000           (日本市会会会会会会会会会会会会会会会会会会会会会会会会会会会会会会会会会会会会                                                                                                    | します。<br>ます。<br>す。                                                                                                    |        |  |  |
| <ul> <li>R6</li> <li>シングルの</li> <li>2004</li> <li>オンキ</li> <li>ダブル承</li> <li>ペパキ</li> <li>オンキ</li> <li>マンキ</li> <li>アルシーン</li> <li>アルシーン</li> <li>アルシーン</li> <li>アンクノン</li> <li>アンクノン</li> <li>マンクノン</li> <li>マンクリン</li> <li>マンクリン</li> <li>マンクリン</li></ul>                                                                                                    | K認の場合、以下のように表示<br>HATEF 2015/04/01 120000<br>HATEF 2015/04/01 120000<br>MATEF 2015/04/01 120000<br>MATEF 2015/04/01 120000<br>(一)が発売9):外ATEF 2015/04/01 120000<br>(一)が発売9):外ATEF 2015/04/01 120000<br>(一)が発売9):外ATEF 2015/04/01 120000                                                                                                    | します。<br>ます。<br>す。                                                                                                    |        |  |  |
| <ul> <li>R6</li> <li>シングル。</li> <li>ペート</li> <li>ダブル承</li> <li>ペート</li> <li>ダブル承</li> <li>ペート</li> <li>マート</li> <li>ボロック</li> <li>マート</li> <li>ボロック</li> <li>ボロック</li> <li>ボロッ</li></ul>                                                                                                    | K認の場合、以下のように表示<br>があたぞ 2015/04/01 120000<br>があたぎ 2015/04/01 120000<br>Mater 2015/04/01 120000<br>(一)が東記録): があよぎ 2015/04/01 120000<br>(一)が東記録): があよぎ 2015/04/01 120000<br>(一)が東記録): があよぎ 2015/04/01 120000<br>の)<br>の)                                                                                                    | します。<br>ます。<br>す。                                                                                                    |        |  |  |
| R &<br>シングルズ<br>(1)<br>(1)<br>(1)<br>(1)<br>(1)<br>(1)<br>(1)<br>(1)                                                                                                    | K認の場合、以下のように表示<br>Phatef 2015/04/01 120000<br>Phatef 2015/04/01 120000<br>Phatef 2015/04/01 120000<br>C-フスポビモンシンドあまま 2015/04/01 120000<br>C-フスポビモンシンドあまま 2015/04/01 120000<br>C-フスポビモンシンドあまま 2015/04/01 120000<br>DJ場合、以下のように表示しま<br>Phatef 2015/04/01 120000<br>Phatef 2015/04/01 120000<br>Phatef 2015/04/01 1                                                                                                    | します。<br>ます。<br>す。                                                                                                    |        |  |  |
| R4<br>シングルズ<br>WH4<br>#424<br>コント<br>ダブルズ<br>WH4<br>#424<br>コント<br>ダブルズ<br>(WH4<br>#424<br>コント<br>ダブルズ<br>(WH4<br>#424<br>コント<br>(WH4<br>#424<br>コント<br>(WH4<br>#424<br>(WH4<br>#424<br>(WH4<br>#424<br>(WH4<br>#424<br>(WH4<br>#424<br>(WH4<br>(WH4<br>#424<br>(WH4<br>(WH4                                                                                                    | Rialの場合、以下のように表示           特徴です 2015/04/01 120000           特徴です 2015/04/01 120000           特徴です 2015/04/01 120000           特徴です 2015/04/01 120000           特徴です 2015/04/01 120000           特徴です 2015/04/01 120000           (一二次単記録):計場本が 2015/04/01 120000           (一二次単記録):計場本が 2015/04/01 120000           (一二次単記録):計場本が 2015/04/01 120000           (一二次単記録):計場本が 2015/04/01 120000           (一二次単記録):計場本が 2015/04/01 120000           (一二次単記録):計場本が 2015/04/01 120000           (二次単記録):計場本が 2015/04/01 120000           (二次単記録):計場本が 2015/04/01 120000           (二次単記録):計場本が 2015/04/01 120000           (二次単記録):計場本が 2015/04/01 120000                                                                                                    | します。<br>ます。<br>す。                                                                                                    |        |  |  |
| R4<br>シングルズ<br>2014<br>ダブルズ<br>ダブルズ<br>ないわ<br>マント<br>ズのわ<br>コント<br>グブルズ<br>の<br>の<br>の<br>の<br>の<br>の<br>の<br>の<br>の<br>の<br>の<br>の<br>の                                                                                                    | Killion (マン マン ここの マン ここの マン こう ( )     Killion (マン マン こう ( )     Killion (マン マン こ)     Killion (マン マン こ)     Killion (マン マン こ)     Killion (マン マン こ)     Killion (マン マン こ)     Killion (マン マン こ)     Killion (マン マン こ)     Killion (マン マン こ)     Killion (マン マン こ)     Killion (マン マン こ)     Killion (マン マン こ)     Killion (マン マン こ)     Killion (マン マン こ)     Killion (マン マン こ)     Killion (マン マン マン こ)     Killion (マン マン マン こ)     Killion (マン マン マン こ)     Killion (マン マン マン こ)     Killion (マン マン マン こ)     Killion (マン マン マン こ)     Killion (マン マン マン こ)     Killion (マン マン マン マン こ)     Killion (マン マン マン マン こ)     Killion (マン マン マン マン こ)     Killion (マン マン マン マン こ)     Killion (マン マン マン マン マン マン マン マン マン マン マン マン こ)     Killion (マン マン マン マン マン マン マン マン マン マン マン マン マン マ                                                                                  | シンテレーション 3日7.7 3日7.7 32.2.2.4 02<br>シンテレーション 32.2.2.4 02<br>シンテレーション 32.2.4 02<br>シンテレーション 32.2.4 02<br>シンテレーション 32.2.4 02<br>シン<br>シンテレーション 32.2.4 02.4 02.4 02.4 02.4 02.4 02.4 02.4 |        |  |  |

### 2.2.5 振替明細(計算書)が表示されます。

| NAME         NAME         NAME <th< th=""><th>10104031004060</th><th></th><th></th><th></th><th></th><th></th><th></th></th<>                                                                                                    | 10104031004060                                                                                           |           |     |           |               |            |                 |            |
|----------------------------------------------------------------------------------------------------|----------------------------------------------------------------------------------------------------|-----------|-----|-----------|---------------|------------|-----------------|------------|
| NUMBE         NUMBE         NUMBE <th< th=""><th>*******</th><th>ULT GASTE</th><th></th><th></th><th></th><th></th><th></th></th<>                                                                                                    | *******                                                                                                  | ULT GASTE |     |           |               |            |                 |            |
| No. 1         No. 1         No. 1 <th< td=""><td></td><td></td><td></td><td></td><td></td><td></td><td></td></th<>                                                                                                    |                                                                                                    |           |     |           |               |            |                 |            |
| 日本日本         日本日本         <                                                                                                    | ## #+ p                                                                                                  |           |     | 81111     | 1 1 1 1 1 1 1 |            | 1. f = 2 11     |            |
| BROWNINGS IN CASE IN THE INFORMATION OF THE INFORMATION OF THE INFORMATIO                                                                                                    |                                                                                                    |           |     |           |               |            |                 |            |
| 대한민준 100 100 100 100 10 10 10 10 10 10 10 10                                                                                                    |                                                                                                    |           |     |           |               |            | BrBG 2015/04/01 |            |
| NAME         NAME         NAME <th< td=""><td>Constant and send of the</td><td>e</td><td></td><td></td><td>14 (0.424)</td><td></td><td></td></th<>                                                                                                    | Constant and send of the                                                                                 | e         |     |           | 14 (0.424)    |            |                 |            |
|                                                                                                    | Fy12040401-00                                                                                            |           | 20  |           | 38 M 12 46    | 100.00     | TOWN            |            |
| 中国語 (日本) (日本) (日本) (日本) (日本) (日本) (日本) (日本)                                                                                                    | 1005                                                                                                    |           |     |           |               |            |                 |            |
| REFERENCE (LA)         RE         NO         E Ø ± Ø         NO         D # Ø Ø         D # Ø Ø <th #="" d="" td="" ø<=""><td></td><td></td><td>- 10 c</td><td>5M+3</td><td>10,000,000</td><td>0.085</td><td>E4 1004007</td></th>                                                                                                    | <td></td> <td></td> <td>- 10 c</td> <td>5M+3</td> <td>10,000,000</td> <td>0.085</td> <td>E4 1004007</td> |           |     | - 10 c    | 5M+3          | 10,000,000 | 0.085           | E4 1004007 |
| は2000年前、第275年第25以の上がます。<br>第2月前日、275年第25以の上がます。<br>第2月前日、275年第3月5日にの上がます。<br>第2月前日、2月20日、<br>第2月前日、2月20日、<br>第2月前日、2月20日、<br>第2月前日、2月20日、<br>第2月前日、2月20日、<br>第2月前日、2月20日、<br>第2月前日、2月20日、<br>第2月前日、2月20日、<br>第2月前日、2月20日、<br>第2月前日、2月20日、<br>第2月前日、2月20日、<br>第2月前日、2月20日、<br>第2月前日、2月20日、<br>第2月前日、2月20日、<br>第2月前日、2月20日、<br>第2月前日、2月20日、<br>第3月前日、2月20日、<br>第3月前日、2月20日、<br>第3月前日、2月20日、<br>第3月前日、2月20日、<br>第3月前日、2月20日、<br>第3月前日、2月20日、<br>第3月前日、2月20日、<br>第3月前日、2月20日、<br>第3月前日、<br>第3月前日、2月20日、<br>第3月前日、<br>第3月前日、2月20日、<br>第3月前日、2月20日、<br>第3月前日、<br>第3月前日、2月20日、<br>第3月前日、2月20日、<br>第3月前日、<br>第3月前日、2月20日、<br>第3月前日、2月20日、<br>第3月前日、2月3日、<br>第3月前日、2月3日、<br>第3月前日、2月3日、<br>第3月前日、2月3日、<br>第3月前日、2月3日、<br>第3月前日、2月3日、<br>第3月前日、<br>第3月前日<br>第3月前日、<br>第3月前日、<br>第3月前日、<br>第3月前日、<br>第3月前日、<br>第3月前前日、<br>第3 | BRORIDAL                                                                                                 | 38        |     | 14 U M.U. |               |            |                 |            |
|                                                                                                    | REDECTAL                                                                                                 | 22        | USD | 5748      | 100,000,00    | 0.000      | 6.8 ······      |            |

3

## 入力項目の詳細について

| 外貨預金振替 》 依賴                                               | GFXT01103 |
|-----------------------------------------------------------|-----------|
| 入力[依頼] >>>> 内容確認依頼 >>>> 完了[依頼]                            |           |
| 以下の項目を入力の上、「内容確認」ボタンを押してください。<br><sup> 親</sup> は必須入力項目です。 | 3<br>5117 |

#### ● 決済情報

| 振替指定日業 1 | 2015/04/01 カレンダーを表示    |
|----------|------------------------|
| 決済方法業 2  | ○直物 ④ 為替予約 [通物公派和場を照金] |
| 予約1番号 3  | EC-999-000002          |

#### 引落口座(出金)

| □座番号業 4 | JPY 智通 1234567 V |
|---------|------------------|
| 調替金額 5  |                  |

#### ⑧ 振替先口座(入金)

| □座番号兼 6 | [050 普通 11111111 √]          |
|---------|------------------------------|
| 振替金額 7  | 100,000.00                   |
|         | 福替金額ま 出金・入金いずれか一方のみ入力してください。 |

内容確認 ▶

クリア

#### 1. 外貨預金振替

| 3 入力項目の詳細につ |
|-------------|
|-------------|

| No. |             | 項目名称     | 必須<br>任意  | 入力形式             | 桁数 | 入力内容                                                                                                    |  |  |
|-----|-------------|----------|-----------|------------------|----|----------------------------------------------------------------------------------------------------|--|--|
| -   | -<br>· 決済情報 |          |           |                  |    |                                                                                                    |  |  |
| 1   |             | 振替指定日    | 必須        | 日付<br>(YYYYMMDD) | -  | 振替指定日を入力してください。<br>翌月の応当日 (金融機関営業日)まで指定可能です。<br>【入力条件】<br>No.2「決済方法」に「直物」を選択した場合は当日日付のみ指定可能で<br>す。                                                                                                    |  |  |
| 2   |             | 決済方法     | 必須        | 選択               | -  | <ul> <li>決済方法をラジオボタンで選択してください。</li> <li>直物【初期値】:振替指定日当日の為替レートを適用します。</li> <li>為替予約:ご成約済みの為替予約レートを適用します。</li> <li>「直物公示相場を照会」ボタンを押すことで、広島銀行の相場情報を照会することができます。</li> <li>【入力条件】 <ul> <li>(直物)を選択した場合、当日の相場が未確定(公表前/停止中)の状態で取引を行うことはできません。</li> </ul> </li> </ul> |  |  |
| 3   |             | 予約番号     | 条件付<br>必須 | 半角文字・記号          | 16 | ご成約済の予約番号 (広島銀行 REF. NO.) を入力してください。<br>【入力条件】<br>No.2「決済方法」に (為替予約)を選択した場合は必須です。                                                                                                    |  |  |
| -   | 弓           | 落口座(出金)  |           |                  |    |                                                                                                    |  |  |
| 4   |             | 口座番号(出金) | 必須        | 選択               | -  | お客様の登録口座がブルダウンに一覧表示されますので、この中から引落<br>口座(出金口座)を選択してください。<br>【入力条件】<br>No.4「口座番号(出金)」とNo.6「口座番号(入金)」は、いずれか一<br>方に外貨預金口座を、他方に円預金口座を指定してください。                                                                                                    |  |  |
| 5   |             | 振替金額(出金) | 条件付<br>必須 | 金額               | 15 | 引落金額(出金金額)を入力してください。<br>【入力条件】<br>No.5「振替金額(出金)」とNo.7「振替金額(入金)」はいずれか一方<br>のみ入力してください。                                                                                                    |  |  |
| -   | · 振替先口座(入金) |          |           |                  |    |                                                                                                    |  |  |
| 6   |             | 口座番号(入金) | 必須        | 選択               | -  | お客様の登録口座がプルダウンに一覧表示されますので、この中から振替<br>先口座(入金口座)を選択してください。<br>【入力条件】<br>No.4「口座番号(出金)」とNo.6「口座番号(入金)」は、いずれか一<br>方に外貨預金口座を、他方に円預金口座を指定してください。                                                                                                    |  |  |
| 7   |             | 振替金額(入金) | 条件付<br>必須 | 金額               | 15 | 振替金額(入金金額)を入力してください。<br>【入力条件】<br>No.5「振替金額(出金)」とNo.7「振替金額(入金)」はいずれか一方<br>のみ入力してください。                                                                                                    |  |  |

(注)入力形式の詳細は「別冊3.」をご参照ください。

>>>> P.別冊 3. 1-2

# 2. 外貨預金入出金明細照会

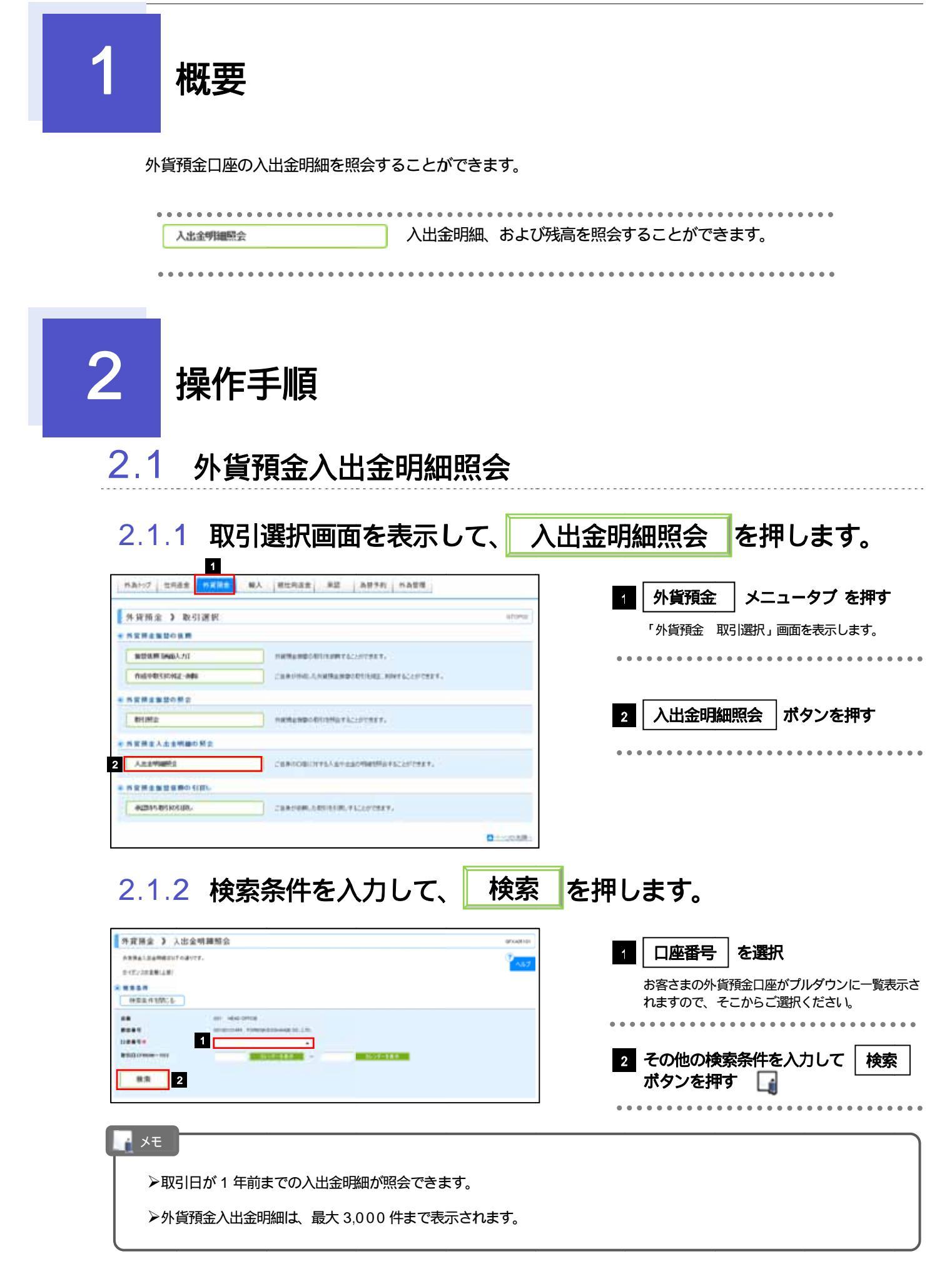

### 2.1.3 検索結果の入出金明細が表示されます。

| PRPAID                            | ***               |                   |                                                                                                    |           | 2               | 67  |
|-----------------------------------|-------------------|-------------------|----------------------------------------------------------------------------------------------------|-----------|-----------------|-----|
|                                   |                   |                   |                                                                                                    |           |                 |     |
| NEAR                              | shie 1            |                   |                                                                                                    |           |                 |     |
|                                   |                   | an experiment     |                                                                                                    |           |                 |     |
|                                   |                   | anarishi kontaris | DHANGE DD. L TD.                                                                                                    |           |                 |     |
|                                   |                   | -                 |                                                                                                    | 1005-110  |                 |     |
|                                   | _                 | _                 | and a second second sec |           |                 |     |
| 8.8                               |                   |                   |                                                                                                    |           |                 |     |
|                                   |                   |                   |                                                                                                    |           |                 |     |
| RORE R                            | 11110-04/01 12:00 | -                 |                                                                                                    |           |                 |     |
|                                   |                   |                   | galo-bilgade                                                                                                    | -         |                 |     |
| 1000.00                           | 41-1              |                   | B111111                                                                                                    | 112       | 2,4-9 8 Het-9   | a   |
| ***                               | 180               |                   |                                                                                                    | 84        | **              |     |
|                                   |                   |                   |                                                                                                    |           | 84              |     |
| manual in                         |                   |                   |                                                                                                    | 1,000,00  | 84.64           | _   |
| 1018/03/04                        | 100.000           |                   |                                                                                                    | 1,800,000 | ******          |     |
|                                   | 0.000             |                   | Alter a                                                                                                    |           | 1837            |     |
| 2018/01/20                        |                   | 200.08            |                                                                                                    | 1,300:00  |                 |     |
|                                   | 豊小心               |                   | E11111                                                                                                    | 1.1.2     | Brite P R Links | 9 H |
| 10-11-57 <b>8</b>                 | 10 T 10           |                   |                                                                                                    |           |                 |     |
| 18-11-51日 日<br>ボイデンス決議            |                   |                   |                                                                                                    |           |                 |     |
| 10-11-51巻<br>市イデンスの第              |                   |                   |                                                                                                    |           | -108 277688     |     |
| 8472288                           |                   |                   |                                                                                                    |           | -100 2746 BB    |     |
| 10-11-50日 日<br>ボイデンス大田<br>ボイデンス大田 | #U#190            |                   |                                                                                                    |           | -100 2r66 88    |     |

👔 メモ

▶外貨預金入出金明細は、取引日が最新の明細より降順に表示されます。

| ー覧印刷 検索結果の一覧を PDF 形式ファイルで   | 印刷できます。 >>>>> 操作マニュアル本編 P.168 参照 |
|-----------------------------|----------------------------------|
| ファイル取得 入出金明細を CSV 形式ファイルで取得 | できます。 >>>>> 操作マニュアル本編 P.172 参照   |